## **HOW TO GET STARTED!**

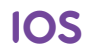

5

6

Go to the App Store and search for Tappa/Dytt pro. Tap on the cloud with the arrow to download.

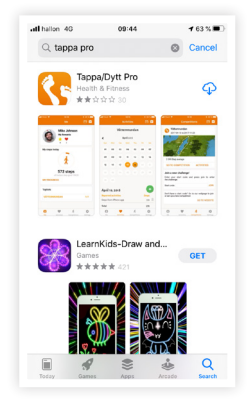

Open Tappa's app. Tap "Log in / Create account".

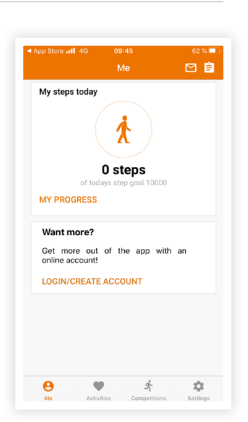

Tap on "Competitions" in the menu.

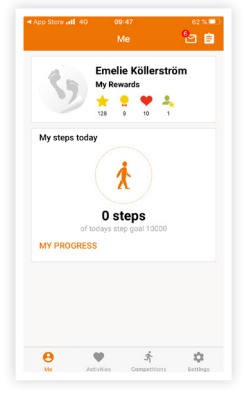

Enter the start code under "Join a new challenge".

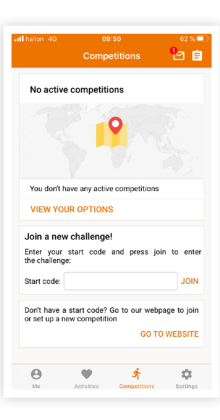

**3** Log in or tap

Log in with existing account or tap "Create account".

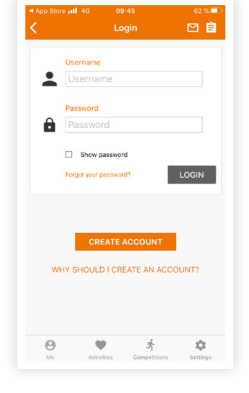

Fill in your details and tap "Register".

|                 | Registration | 回自   |
|-----------------|--------------|------|
| <b>`</b>        | registration |      |
| E-mail / Userna | ame          |      |
|                 | ername       |      |
| Specify your    | own username |      |
| Password        |              |      |
| Password        |              |      |
| Show passaw     | ard          |      |
| Firstname       |              |      |
|                 |              |      |
| Surname         |              |      |
| Surname         |              |      |
| Date of birth   |              |      |
| Date of birt    |              |      |
| Wish to only sp | ecify year?  |      |
| Gender          |              |      |
| Male            | Fe           | male |

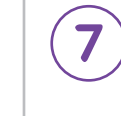

Tap "Go to challenge".

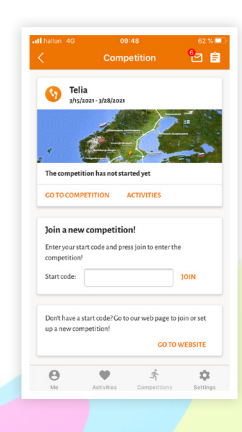

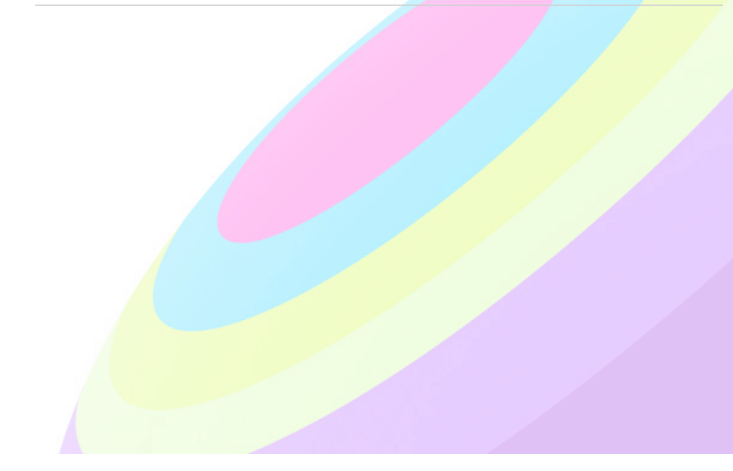

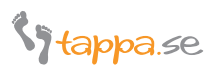

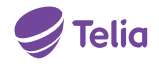

## HOW TO GET STARTED!

ANDROID

Go to Google Play and search for Tappa/Dytt pro. Tap on download.

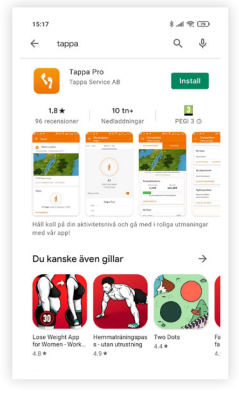

Tap on "Competitions" in the menu.

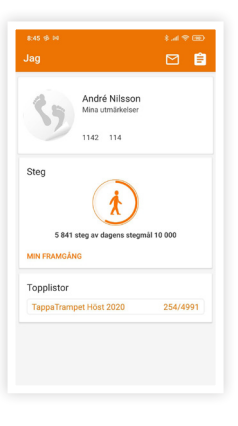

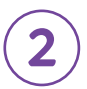

Open Tappa's app. Tap "Log in / Create account".

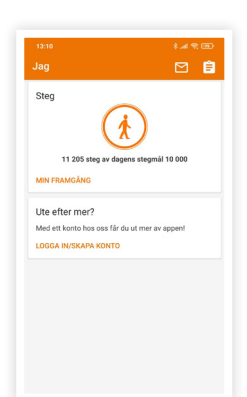

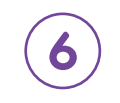

5

Enter the start code under "Join a new competition".

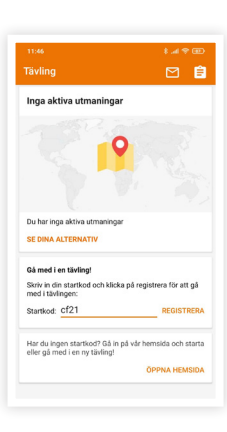

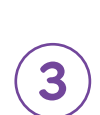

Log in with existing account or tap "Create account".

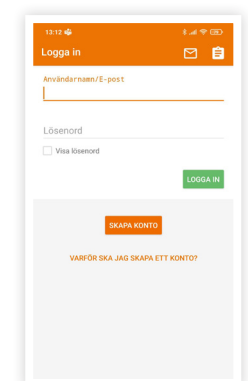

Fill in your details and tap "Register".

| Registrering                  | 26       |
|-------------------------------|----------|
| Användarnamn/E-post           |          |
| Använd emailadress som använd | lamamn   |
| Lösenord                      |          |
| Visa lösenord                 |          |
| Förnamn                       |          |
| Efternamn                     |          |
| Födelsedatum                  |          |
| 2006 ~ Månad ~                | Dag -    |
| Kön                           |          |
| Man 🔿 Kvinna                  |          |
| Tillåt nyhetsbrev             |          |
| Accentera erwändervillkor     | I AS MED |

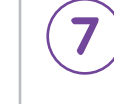

Tap "Go to competition".

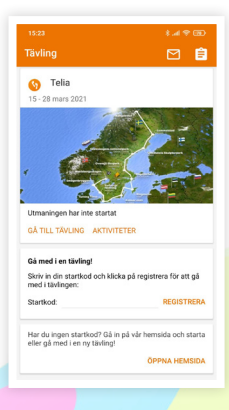

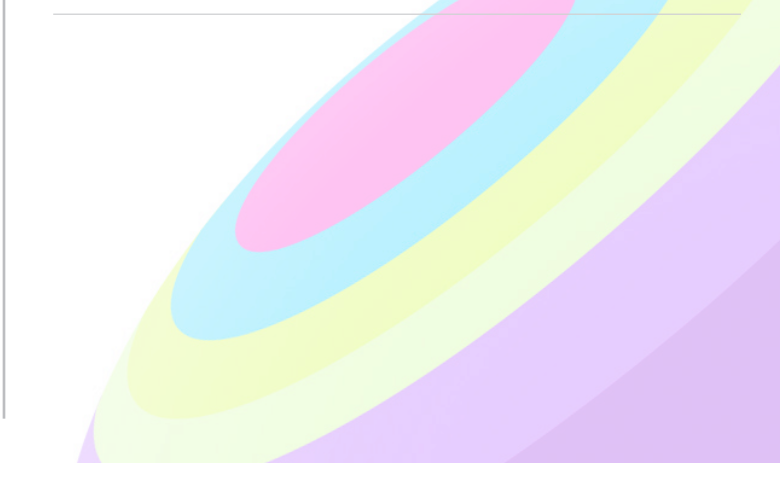

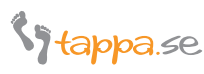

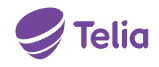